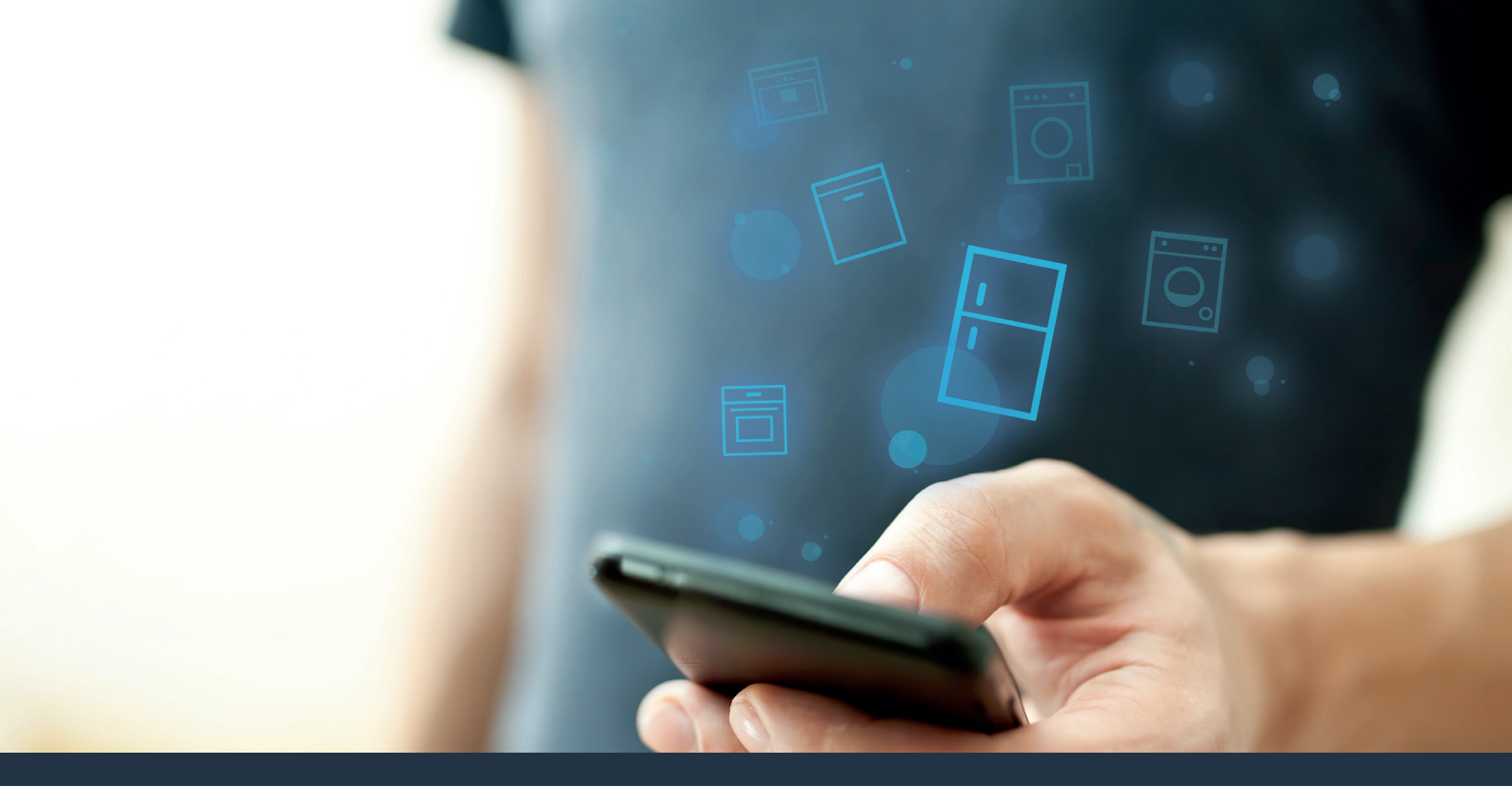

## Подключите Ваш холодильник – к миру будущего.

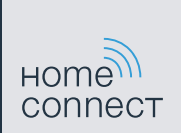

### Home Connect. Универсальное приложение.

Home Connect – это первое приложение, которое постирает и высушит Вам белье, вымоет посуду, приготовит обед, сварит кофе и заглянет в холодильник. Ноте Connect объединяет в сеть разнообразные бытовые приборы различных производителей и управляет их работой.

Это откроет Вам целый ряд новых возможностей и сделает приятнее Вашу повседневную жизнь. Воспользуйтесь комфортными услугами, получите новую полезную информацию и выполняйте свои работы по дому удобным образом через смартфон или планшет. Короче говоря: Ваш быт теперь будет организован по-новому.

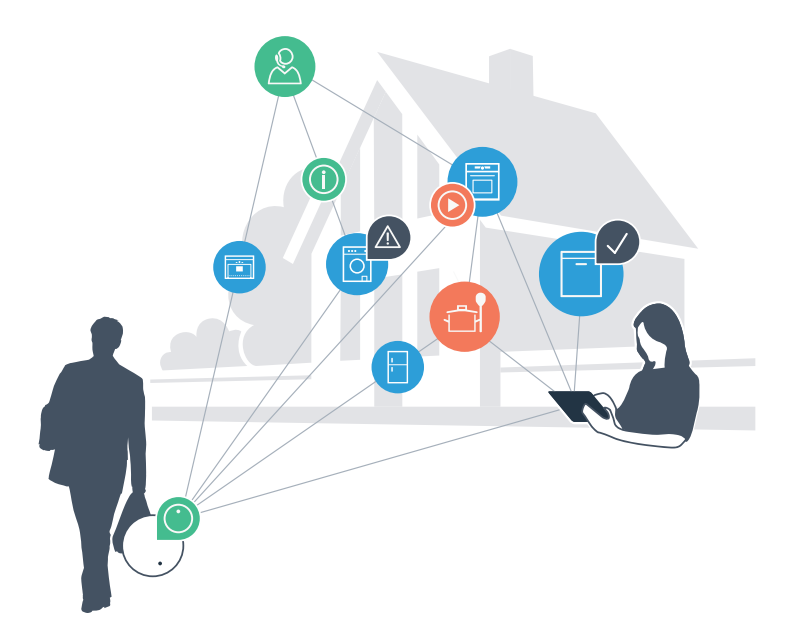

## Ваш новый быт

### Удобнее.

Ноте Connect позволит Вам управлять бытовыми приборами, когда и где Вы захотите. Просто и интуитивно, через смартфон или планшет. Это сократит Вам переезды и часы ожидания, оставив больше времени на действительно важные дела.

### Легче.

Вы сможете без труда выполнять настройки, например, задействовать звуковые сигналы и составлять индивидуальные программы в приложении на удобном для пользования сенсорном экране. Это еще проще и точнее, чем на самом приборе, причем все параметры, инструкции по пользованию и многочисленные видеопособия будут у Вас непосредственно под рукой.

#### Информативнее.

Вы будете получать дополнительную полезную информацию специально для Ваших приборов: рецепты, рекомендации по пользованию приборами и многое другое. Подходящие принадлежности Вы сможете заказать в любое время, всего лишь нажав пару кнопок.

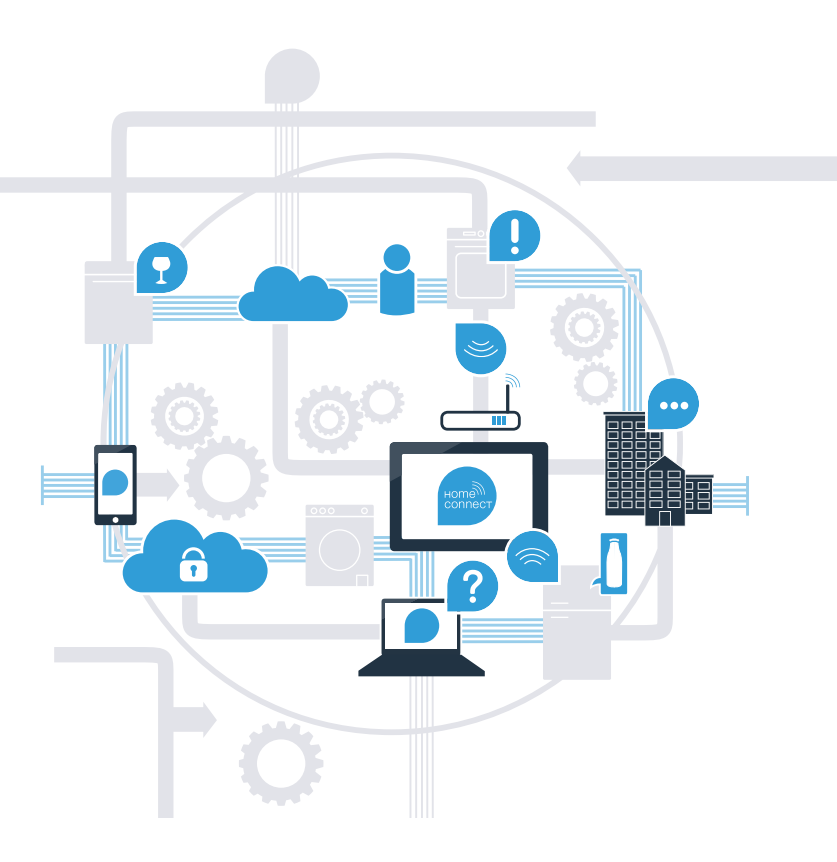

## Home Connect позволит Вам использовать все функции холодильника в полном объеме.

С помощью Home Connect Вы теперь сможете заглянуть внутрь холодильника – где бы Вы в данный момент не находились. На следующих страницах Вы узнаете, как подключить Ваш холодильник к приложению Home Connect и воспользоваться многими другими преимуществами. Вся основная информация о Home Connect приведена на сайте www.home-connect.com

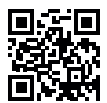

## Что Вам нужно, чтобы подключить холодильник к Home Connect?

- На Вашем смартфоне или планшете установлена современная версия операционной системы.
- В месте установки холодильника возможен прием сигналов домашней беспроводной сети (WLAN).
  Имя и пароль Вашей домашней беспроводной сети (WLAN):

Имя сети (SSID):

Пароль (Кеу):

- Домашная беспроводная сеть соединена с Интернетом, функция WLAN включена.
- Ваш холодильник распакован и подключен.

### Шаг 1. Выполните настройку приложения Home Connect

Откройте на Вашем смартфоне или планшете App Store (для устройств системы Apple) или Google Play Store (для устройств системы Android).

Введите в интернет-магазине поисковый термин «Home Connect».

Выберите приложение Home Connect и установите его на Вашем смартфоне или планшете.

ANDROID APP ON Google Play

Запустите приложение и установите доступ к Home Connect. Приложение подскажет Вам, (D) как пройти процедуру регистрации. По окончании запишите Ваш адрес электронной почты и пароль.

Данные для доступа к Home Connect:

Электронная почта:

Download on the

op Store

Проверьте доступ на сайте www.home-connect.com

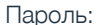

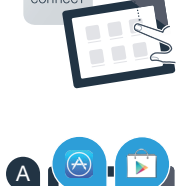

HOME

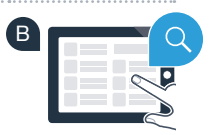

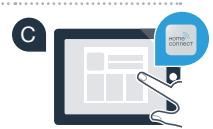

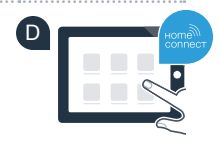

Проверьте, оснащен ли роутер Вашей домашней беспроводной сети функцией WPS (автоматическое соединение) (информация об этом приведена в руководстве по эксплуатации роутера).

Шаг 2 (первоначальный ввод в действие). Соедините

холодильник с Вашей домашней беспроводной сетью (WLAN)

Оснащен ли Ваш роутер функцией WPS (автоматическое соединение)?

Подсоедините штекер холодильника согласно прилагаемой инструкции.

Ваш роутер оснащен функцией WPS? Тогда перейдите к шагу 2.1 – автоматическое соединение (WPS). Ваш роутер не оснащен функцией WPS или Вы этого не знаете? **Тогда перейдите к шагу 2.2 – соединение вручную (профессиональный режим).** 

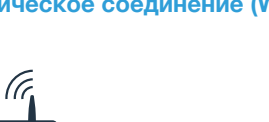

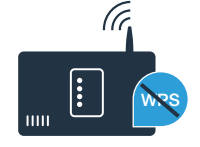

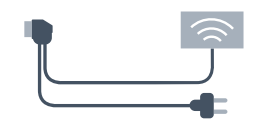

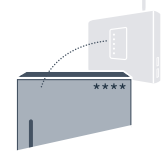

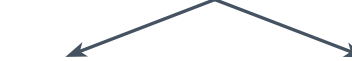

или

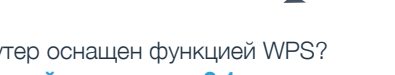

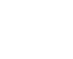

## Шаг 2.1. Автоматическое соединение холодильника с домашней беспроводной сетью (WLAN)

Нажимайте кнопки «lock» и «super» посредине и в точности одновременно в течение 5 секунд. На дисплее отображается «Cn» (Connectivity = меню Home Connect).

Длительным нажатием кнопки «lock» включается блокировка кнопок. Для выключения повторно удерживайте нажатой кнопку «lock».

- Нажмите кнопку «°С». На дисплее появится «АС» (Automatic Configuration = автоматическое соединение) и «ОГ».
- Для запуска автоматического соединения нажмите кнопку «+». На дисплее теперь в течение 2 минут отображается анимация. За это время выполните следющие шаги.
- В течение следующих 2 минут активируйте функцию WPS на роутере домашней беспроводной сети. (Некоторые роутеры имеют, например, кнопку WPS/WLAN. Информация об этом приведена в руководстве по эксплуатации роутера.)

В случае успешного установления связи на дисплее мигает «On». В этом случае перейдите прямо к шагу 3.

Если на дисплее 3 секунды мигает **«OF»**, то это означает, что в течение 2 минут связь установить не удалось. Начните заново с пункта A или выполните соединение вручную (шаг 2.2).

Если на приборе в течение длительного времени не выполнялись операции управления, меню автоматически закрывается. Начните заново с пункта A

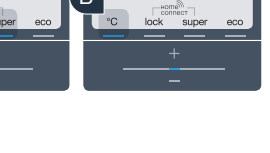

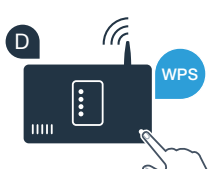

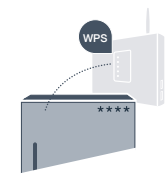

80

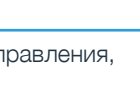

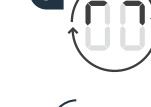

## Шаг 2.2. Соединение холодильника с домашней беспроводной сетью (WLAN) вручную

Большинство роутеров оснащены функцией WPS. Если имеющийся роутер WLAN не обладает этой функцией, или если о ее наличии неизвестно, можно установить связь холодильника с домашней сетью вручную.

А Нажимайте кнопки «lock» и «super» посредине и в точности одновременно в течение 5 секунд. На дисплее отображается «Cn» (Connectivity = меню Home Connect).

Длительным нажатием кнопки «lock» включается блокировка кнопок. Для выключения повторно удерживайте нажатой кнопку «lock».

Hажмите кнопку «°C» два раза до появления на дисплее «SA» (Soft Access Point = Hotspot для соединения вручную) и «OF».

Для запуска соединения вручную нажмите кнопку «+». На дисплее теперь в течение максимум 5 минут отображается анимация. За это время выполните следющие шаги.

- Холодильник создал для обмена данными собственную сеть WLAN (SSID) под именем «HomeConnect», доступ к которой возможен через смартфон или планшет.
- Перейдите для этого в меню общих настроек Вашего смартфона или планшета и вызовите настройки WLAN.

### Совет

При соединении вручную холодильник создаст собственную сеть WLAN (Soft Access Point [SAP]), доступ к которой возможен через смартфон или планшет.

Если на приборе в течение длительного времени не выполнялись операции управления, меню автоматически закрывается. Начните заново с пункта (А

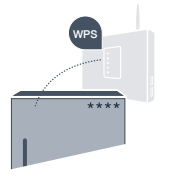

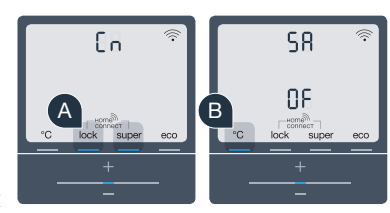

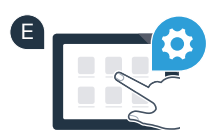

Ec

Соедините Ваш смартфон или планшет с сетью WLAN (SSID) «HomeConnect» (пароль [Key] WLAN - «HomeConnect»). Процесс соединения может продлиться до 60 секунд!

После успешного соединения откройте приложение Home Connect и на Вашем смартфоне или планшете.

Приложение в течение нескольких секунд выполнит поиск Вашего холодильника. После того, как холодильник будет найден, введите в соответствующие поля имя (SSID) и пароль (Key) Вашей домашней беспроводной сети (WLAN).

Нажмите затем кнопку «Передать на бытовой прибор».

В случае успешного установления связи на дисплее мигает «On».

На дисплее появится **«OF»**. В течение 5 минут соединение установить не удалось. Проверьте, находится ли Ваш холодильник в зоне действия домашней беспроводной сети (WLAN) и, если потребуется, повторите процедуру.

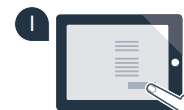

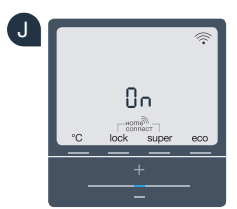

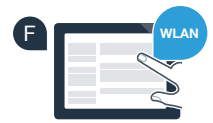

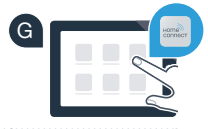

### Шаг 3. Соедините холодильник с приложением Home Connect

- А Нажимайте кнопки «lock» и «super» посредине и в точности одновременно в течение 5 секунд. На дисплее отображается «Cn» (Connectivity = меню Home Connect).
- В Затем нажимайте кнопку «°С» до появления на дисплее «РА» (Pairing = связь между холодильником и приложением).
- Нажмите кнопку «+» для связи холодильника с приложением. На дисплее отображается анимация.
- В случае успешного установления связи дисплей покажет «On».
- Возьмите Ваше мобильное устройство. Как только там появится Ваш холодильник, выберите в приложении «+» (добавить).
- E Если индикация холодильника не появится автоматически, нажмите в приложении кнопку «Найти бытовые приборы» и затем «Соединить с бытовым прибором».
- Следуйте указаниям в приложении, чтобы и закончить процедуру.
- В случае успешного установления связи на дисплее в течение 3 секунд мигает «On».
- Вы успешно установили связь холодильника с приложением! После успешного установления связи на дисплее появится «PA» и «On».

**Если установить связь не удалось:** убедитесь в том, что Ваш смартфон или планшет находится в домашней беспроводной сети (WLAN). Повторите операции в шаге 3. Если на дисплее появится «**Er**», Вы можете восстановить исходные настройки холодильника. Более подробная информация о восстановлении исходных настроек, а также другие советы содержатся в инструкции по эксплуатации.

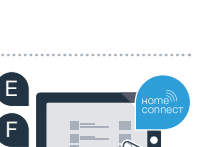

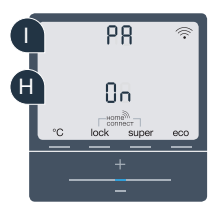

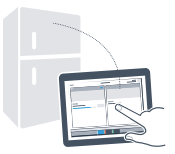

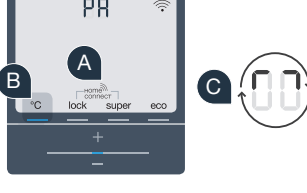

# Будущее теперь у Вас дома.

Ваш новый холодильник с функцией Home Connect принадлежит к новому поколению бытовых электроприборов в домашней беспроводной сети. Известно ли Вам, что функция Home Connect имеется у многочисленных бытовых приборов? В будущем Вы сможете дистанционно управлять духовыми шкафами, посудомоечными и стиральными машинами, автоматическими кофемашинами и сушильными автоматами ведущих европейских производителей. О будущем домашнего труда и о разнообразных преимуществах сетевого подключения бытовых приборов Вы узнаете на сайте www.home-connect.com

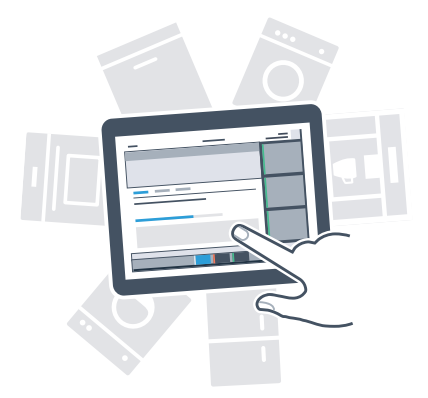

## Ваша безопасность – наш высший приоритет.

#### Безопасность данных:

Обмен данными всегда осуществляется кодированным способом. Home Connect удовлетворяет высшим стандартам безопасности, приложение сертифицировано инспекцией технического надзора TÜV Trust IT. Дополнительные сведения о защите данных приведены на сайте www.home-connect.com

#### Безопасность приборов:

Для безопасной эксплуатации Вашего бытового прибора с функцией Home Connect соблюдайте указания по технике безопасности в инструкции по эксплуатации прибора.

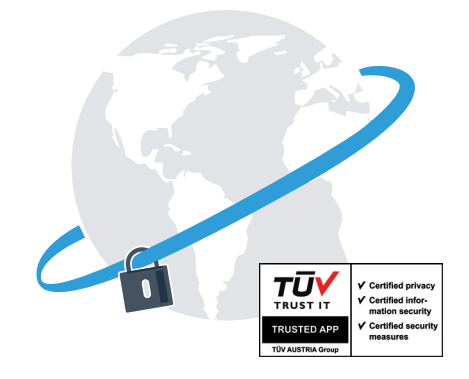

Наслаждайтесь свободой и организуйте свой быт согласно собственным представлениям.

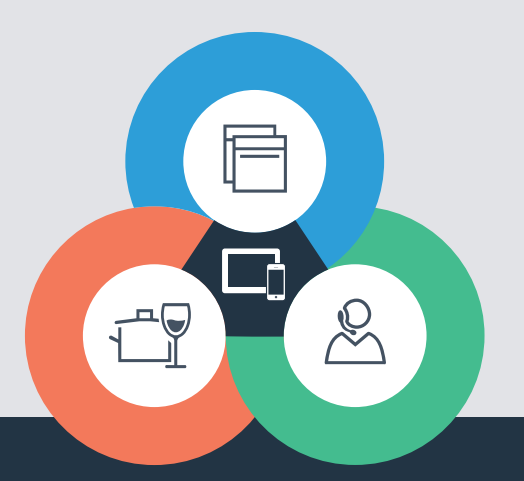

#### Home Connect является сервисом компании Home Connect GmbH

Apple App Store и iOS являются товарными знаками компании Apple Inc. Google Play Store и Android являются товарными знаками компании Google Inc. Wi-Fi является товарным знаком компании Wi-Fi Alliance Сертификат качества TÜV выдается на основе сертификации, проведенной компанией TÜV Trust IT GmbH Группа предприятий TÜV AUSTRIA

У Вас имеются вопросы или Вы хотите связаться с сервисной линией экстренной связи Home Connect? Тогда посетите нас на сайте www.home-connect.com